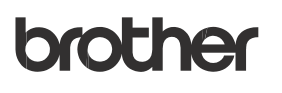

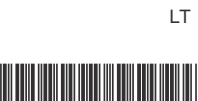

# Greitasis informacinis vadovas

# TD-2020A TD-2125N TD-2135N TD-2125NWB TD-2135NWB

Dėkojame, kad įsigijote Brother TD-2020A/2125N/2135N/ 2125NWB/2135NWB.

TD-2020A/2125N/2135N/2125NWB/2135NWB (toliau – spausdintuvas) yra stacionarus terminis spausdintuvas.

Būtinai perskaitykite Naudotojo vadovą (Brother pagalbos svetainė), Produkto saugos vadovą (yra pakuotėje su spausdintuvu), Greitąjį informacinį vadovą (šis vadovas), Programinės įrangos naudotojo vadovą (Brother pagalbos svetainė) ir Tinklo naudotojo vadovą (Brother pagalbos svetainė: TD-2125N/2135N/

Tik 2125NWB/2135NWB) prieš naudodamiesi spausdintuvu. Siūlome pasilikti šiuos dokumentus, kad galėtumėte pasinaudoti ateityje.

# Spausdintuvo tvarkyklės ir programinės įrangos įdiegimas

#### PASTABA

- Šiame dokumente pateikta informacija gali būti keičiama be įspėjimo.
- Draudžiama be leidimo kopijuoti ar pergaminti bet kokį šio dokumento turinį.
- Modeliai gali skirtis priklausomai nuo jūsų šalies.

Eikite į <u>support.brother.com</u>, kad atsisiųstumėte spausdintuvo tvarkykles, programinę įrangą ir vadovus bei peržiūrėtumėte DUK.

# TD-2020A/2125N/ 2135N/2125NWB/2135NWB išpakavimas

Prieš naudodami spausdintuvą patikrinkite, ar pakuotėje yra toliau nurodyta informacija. Jei kurios nors prekės trūksta arba ji sugadinta, susisiekite su Brother pardavėju.

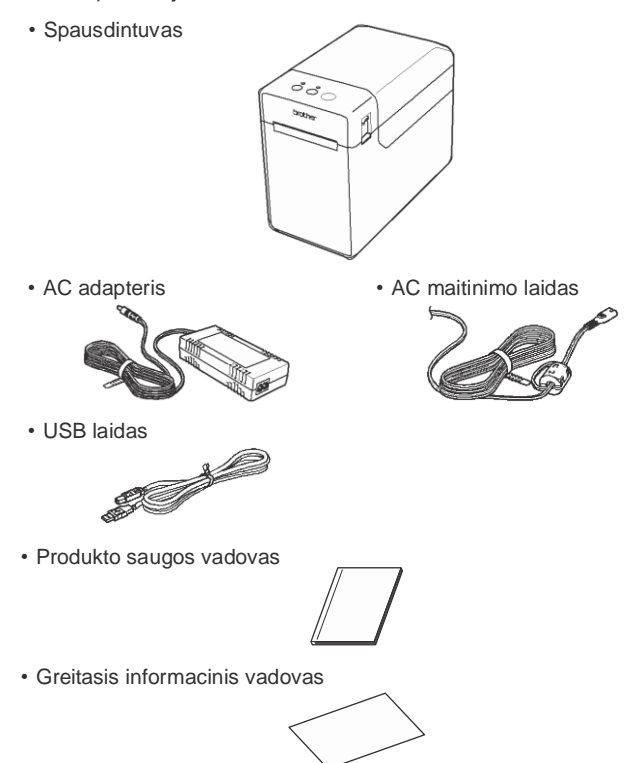

## Spausdinimo medžiagos ritinėlio įdėjimas

Paspauskite ir palaikykite ()(maitinimo) mygtuką, kad išjungtumėte spausdintuvą.

Paspauskite dangtelio atleidimo svirtį (1) iš abiejų pusių ir pakelkite, kad atidarytumėte spausdinimo medžiagos ritinėlio skyriaus viršutinį gaubtą.

Atidarykite spausdinimo medžiagos kreiptuvus pakeldami spausdinimo medžiagos kreiptuvo reguliavimo svirtį (2) ir patraukdami spausdinimo medžiagos kreiptuvą į išorę.

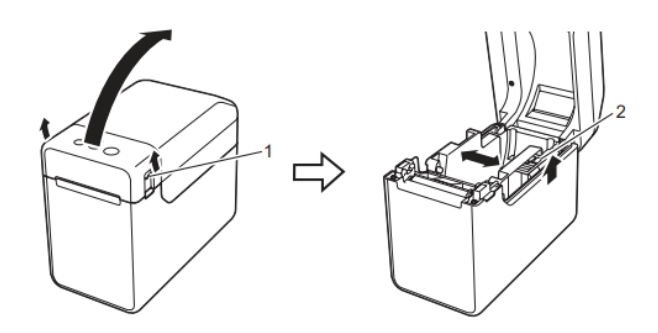

Įdėkite spausdinimo medžiagos ritinėlį taip, kad etiketės būtų tiekiamos spausdinama puse į viršų (1), kaip parodyta.

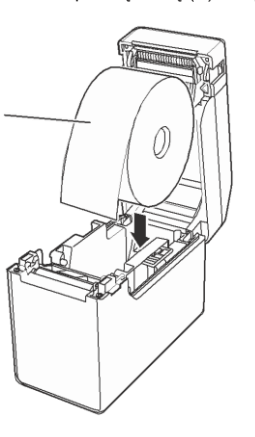

## Bendrasis aprašymas

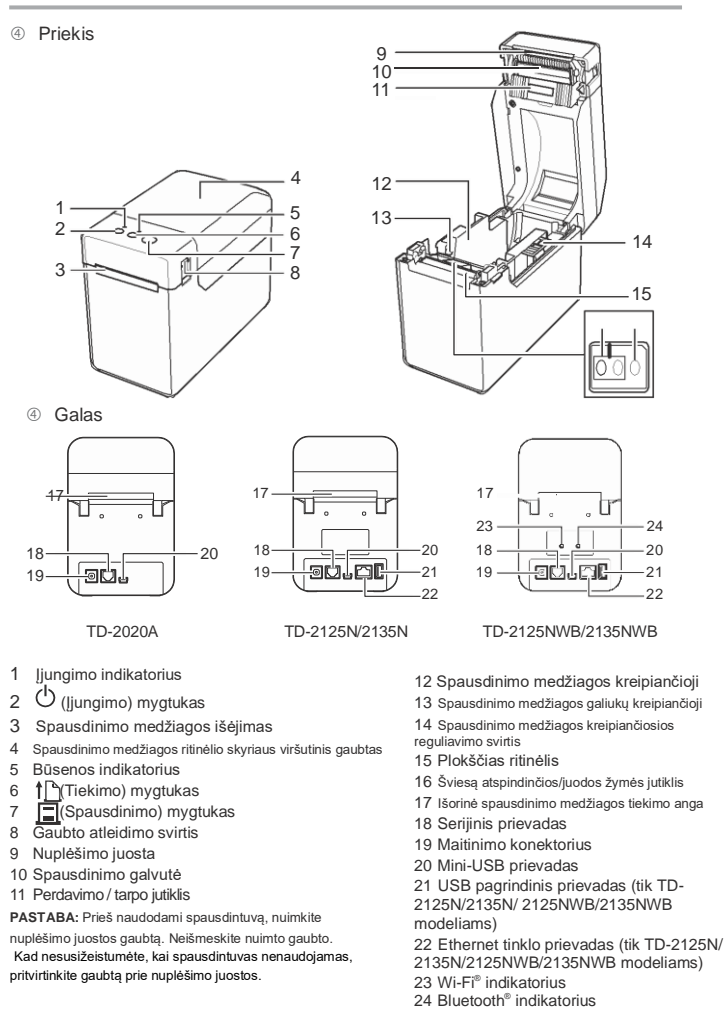

## Spausdinimo medžiagos ritinėlio įdėjimas (tęsinys)

Keldami spausdinimo medžiagos kreiptuvo reguliavimo svirtį (1), paspauskite abi spausdinimo medžiagos kreiptančiasias (2), kad jie atliktų popieriaus plotį. Padėkite spausdinimo medžiagos tinielio gala po spausdinimo medžiagos galiukų kreipiančiosiomis (3).

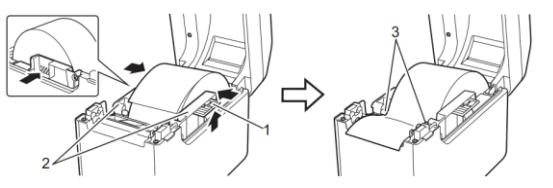

Padėkite popieriaus galą centre virš spausdinimo volelio ir šiek tiek ištraukite iš spausdinimo d medžiagos išėjimo angos.

Uždarykite spausdinimo medžiagos ritinėlio skyriaus viršutinį gaubtą spausdami žemyn centre, kol jis užsifiksuos. Paspauskite (maitinimo) mygtuką, kad ijungtumėte spausdintuvą.

Įdėję popierių patikrinkite,<sup>©</sup>ar spausdintuvo pralaidumo / tarpo jutiklis ir trikampis yra sulygiuoti, arba, jei ant popieriaus yra juoda žymė, patikrinkite, ar juoda žymė sulygiuota su atspindinčios / juodos žymės jutiklio vidurio linija.

# **Spausdinimas**

- Jdiekite spausdintuvo tvarkyklę ir programinę įrangą.
- Isitikinkite, kad spausdintuvas prijungtas prie elektros lizdo.
- Ijunkite spausdintuvą. MAITINIMO indikatorius šviečia žaliai.
- Prijunkite spausdintuvą prie kompiuterio.
- Idėkite spausdinimo medžiagos ritinėli.
- 6 Spausdinkite kvitus ar etiketes.
- Norėdami išimti atspausdintas etiketes ar kvitus, laikykite už vieno krašto ir atsargiai patraukite jį įstrižai kito krašto link.

Daugiau informacijos rasite Naudotojo vadove.

# Spausdintuvo prijungimas prie elektros lizdo

Prijunkite kintamosios srovės adapterį prie spausdintuvo, tada įkiškite kintamosios srovės maitinimo laidą į elektros lizdą, kad įjungtumėte spausdintuvą. Prijunkite kintamosios srovės adapterį prie spausdintuvo.

Prijunkite kintamosios srovės maitinimo laidą prie kintamosios srovės adapterio

Prijunkite kintamosios srovės maitinimo laidą prie netoliese esančio elektros lizdo (100 - 240V, 50-60 Hz).

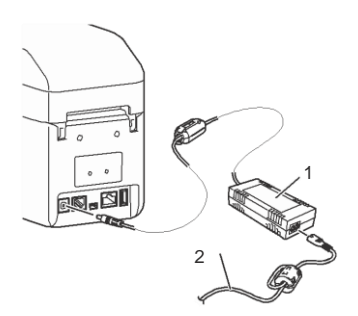

Kintamosios srovės adapteris
 Kintamosios srovės laidas

## Spausdintuvo sarankos informacijos spausdinimas

Galite naudoti 🗏 (spausdinimo) mygtuką, kad atspausdintumėte ataskaitą, kurioje pateikiami šie spausdintuvo nustatymai:

- Programos versija
- Spausdintuvo naudojimo istorija
- Trūkstamo taško bandymo šablonas
- Perduotų duomenų sąrašas
- · Komunikacijos nustatymai

## PASTABA

- Norėdami iš anksto nustatyti, kurie elementai bus spausdinami, galite naudoti "Printer Setting Tool" [[renginio nustatymus].
- Mazgo pavadinimas taip pat bus rodomas ryšio nustatymuose.

Numatytasis mazgo pavadinimas yra "BRWxxxxxxxxxxx". ("xxxxxxxxxx" yra pagrįstas jūsų spausdintuvo MAC adresu / Ethernet adresu.)

Isitikinkite, kad įdėtas 58 mm kvitų popieriaus ritinėlis ir uždarytas spausdinimo medžiagos ritinėlio skyriaus viršutinis gaubtas.

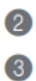

ljunkite spausdintuvą.

Laikykite nuspaudę mygtuką 囯 (Spausdinti), kol Maitinimo indikatorius pradės mirksėti žaliai ir bus atspausdinta spausdintuvo sąrankos informacija.

### PASTABA

- Norėdami spausdinti spausdintuvo sąrankos informaciją, rekomenduojame naudoti 58 mm kvitų popierių.
   Spausdinimui reikalingos spausdinimo medžiagos ilgis skiriasi priklausomai nuo spausdintinos informacijos.
- Spausdintuvo sąrankos informaciją taip pat galima atsispausdinti iš "Spausdintuvo nustatymų įrankio" [Įrenginių nustatymo].

Daugiau informacijos rasite Naudotojo vadove.

# Trikčių šalinimas

#### MAITINIMO indikatorius nešviečia. Ar tinkamai įkištas kintamosios srovės maitinimo laidas? Patikrinkite, ar tinkamai ikištas kintamosios srovės maitinimo laidas. Jei taip, pabandykite įkišti jį į kitą elektros lizdą. Būtinai naudokite kartu su spausdintuvu pateikta Brother adapteri. Jei MAITINIMO indikatorius vis tiek nešviečia, susisiekite su Brother klientu aptarnavimo skvriumi. ndikatoriai rodo, kad spausdintuvas veikia paleidimo režimu. Kintamosios srovės adapteris buvo atjungtas, kol buvo atnaujinta programinė įranga, o spausdintuvas vėl įsijungė paleidimo režimu. Kreipkitės pagalbos į savo pardavėją arba Brother klientų aptarnavimo skyrių. ndikatoriai rodo, kad spausdintuvas vėsta. Spausdinimo galvutė arba variklis per karštas Spausdintuvo galvutė: Jei spausdinimo galvutė per daug įkaista, ant popieriaus gali susidaryti vaizdas tose srityse kuriose neskirta spausdinti. Ši sąlyga yra normali, kai spausdinate daug dokumentų su dideliu spausdinimo tankiu. Spausdintuvas sustos ir tęs spausdinimą, kai spausdinimo galvutė atvės. Norėdami išvengti arba atidėti šios būklės atsiradima: ③ Spausdinkite naudodami šviesesnio tankio nustatymą ir sumažinkite spausdinamų juodų sričių skaičių (pvz. pašalinkite fono šešėlį ir spalvas diagramose ir pristatymo dokumentuose). ④ Įsitikinkite, kad spausdintuvas turi tinkamą ventiliaciją ir kad jis nėra uždaroje erdvėje. Variklis: Jei spausdintuvas naudojamas nuolat, variklis pasidaro per karštas. Tokiu atveju sdintuvas sustos ir tęs spausdinimą, kai variklis atvės. PASTABA: Ši būklė gali atsirasti dažniau, kai spausdintuvas naudojamas dideliame aukštyje (virš 3 048 m) dėl mažesnio oro tankio spausdintuvui vėsinti. ndikatoriai parodo, kad ivyko sistemos klaida. šjunkite spausdintuvą ir susisiekite su pardavėju arba Brother klientų aptarnavimo skyriumi. Spausdintuvas nespausdina. Ar laidas atsilaisvino? Patikrinkite, ar laidai tvirtai prijungti. ④ Ar mirksi BŪSENOS indikatorius? Patikrinkite išsamią klaidos informaciją skyriuje "Indikatoriai". letinkamai tiekiama spausdinimo medžiaga.

#### Ar spausdinimo galvutė arba spausdinimo volelis vra nešvarūs?

- Nors įprastai naudojant spausdinimo galvutė paprastai išlieka švari, dulkės arba nešvarumai iš spausdinimo volelio gali prilipti prie spausdinimo galvutės. Jei taip nutinka, nuvalykite spausdinimo galvutę arba spausdinimo volelį.
- Ar jutikliai yra tinkamoje padėtyje?
- Patikrinkite, ar jutikliai yra tinkamai išdėstyti.
- Ar popieriaus dvdžio informacija buvo užregistruota spausdintuve?
- Jei popieriaus dydžio informacija nebuvo užregistruota spausdintuve, spausdinimo medžiaga nebus tinkamai tiekiama.

# LED indikatoriai

| Indikatorius šviečia                                         |                     |
|--------------------------------------------------------------|---------------------|
| -= Indikatorius mirksi                                       | <b>G</b> = Žalia    |
| Indikatorius sumirksi 1 arba 3 kartus, tada išsijungia       | <b>0</b> = Oranžinė |
| Indikatorius šviečia arba mirksi bet kokia spalva ar šablonu | R = Raudona         |
| (off) = Indikatorius nešviečia                               |                     |

## Example: G- - = Indicator is flashing green

| Maitinimo LED | Büsenos LED                           | Būsenos aprašymas                                                         |
|---------------|---------------------------------------|---------------------------------------------------------------------------|
| G             | Spausdintuvas ijungtas                |                                                                           |
|               |                                       | Paleidžiama                                                               |
|               | 0                                     | Atidarytas spausdinimo medžiagos ritinėlio skyriaus viršutinis<br>gaubtas |
|               |                                       | Duomenų gavimas                                                           |
| G             |                                       | Duomenų perkėlimas/importavimas                                           |
| 0             |                                       | Dabar atvėsta                                                             |
| 0             | 0                                     | lă navia nustatemes didžianție laukes                                     |
| (3 k.)        | (3 k.)                                |                                                                           |
| Ο             | 0                                     | Inicializavimas haiotas                                                   |
| (1 k.)        | (1 k.)                                |                                                                           |
| G             | R<br>-∎-<br>(Kartą per<br>2 sekundes) | Klaida 1<br>Žr. skyrių "Trikčių šalinimas".                               |
| •             | R _                                   | Klaida 2                                                                  |
| G             | (2 kartus per<br>2 sekundes)          | Žr. skyrių "Trikčių šalinimas".                                           |
| R<br>         | R<br>                                 | Sistemos klaida                                                           |
| R             | (išjungta)                            | Spausdintuvas paleisties režimu                                           |

#### Jūsų kompiuteryje pasirodo duomenų perdavimo klaida. Ar pasirinktas tinkamas prievadas?

- Patikrinkite, ar pasirinktas tinkamas prievadas.
- Ar spausdintuvas veikia vėsinimo režimu (maitinimo indikatorius mirksi oranžine spalva)? Palaukite, kol indikatorius nustos mirksėti, tada bandykite spausdinti dar kartą.
- Ar kas nors spausdina per tinkla?
- Jei bandvsite spausdinti kitiems naudotoiams spausdinant didelius duomenu kiekius. spausdintuvas negalės priimti iūsu spausdinimo užduoties, kol bus baigtas spausdinimas. Esant tokiai situacijai, spausdinimo užduotį atlikite dar kartą, kai bus baigtos kitos užduotys.

#### Spausdinimo medžiaga įstrigo / spausdinimo medžiaga netinkamai išstumiama

- Ar ant spausdinimo volelio vra dulkiu ar nešvarumu, neleidžiančiu iam laisvai suktis?
- Patikrinkite, ar neužblokuotas spausdinimo medžiagos išėjimo kelias. Ar ant spausdinimo medžiagos išėjimo angos yra klijų, ar įstrigo spausdinimo medžiaga?
- lšimkite spausdinimo medžiagos ritinėlį ir vėl įdėkite
- Patikrinkite, ar spausdinimo medžiagos ritinėlio skyriaus viršutinis gaubtas yra tvirtai uždarytas.
- Jei naudojamas etikečių nulupimo įrankis (pasirenkamas), patikrinkite, ar tinkamai nurodyti spausdintuvo tvarkvklės nulupimo funkcijos nustatvmai.

#### rasta spausdinimo kokybė / atspausdintose etiketėse yra baltų dryžių.

- Sureguliuokite spausdinimo tankį. Spausdinimo tankį galima nurodyti spausdintuvo tvarkyklės dialogo lange arba "Spausdintuvo nustatymo įrankyje".
- Ar ant spausdinimo galvutės arba spausdinimo volelio vra dulkiu ar nešvarumu, kurie neleidžia laisvai suktis? Nuvalykite spausdinimo galvutę arba spausdinimo volelį.

#### Nejmanoma jskaityti atspausdintų brūkšninių kodų.

2

) Spausdinkite etiketes taip, kad brūkšniniai kodai būtų sulygiuoti su spausdinimo galvute, kaip parodyta toliau

**V** 1 Spausdinimo galvutė 

3 Spausdinimo padėtis

- ④ Pabandvkite naudoti kita skaitvtuva.
- ④ Rekomenduojame spausdinti brūkšninius kodus pasirinkus [Suteikti pirmenybe kokybei] iš [Kokybės] parinkčiu.

#### Noriu iš naujo nustatyti spausdintuvą / ištrinti duomenis, perkeltus iš kompiuterio. Norėdami iš naujo nustatyti spausdintuvą, atlikite toliau nurodytus veiksmus.

- Paspauskite ir palaikykite () (maitinimo) mygtuką, kad išjungtumėte spausdintuvą 2 Paspauskite ir palaikykite 🖞 (tiekimo) ir 🖞 (maitinimo) mygtuką, kol maitinimo indikatorius
- užsidegs oranžine spalva, o būsenos indikatorius mirksės žaliai 3 Laikydami nuspaudę 🖞 (maitinimo) mygtuką, paspauskite 🏌 (tiekimo) mygtuką 6 kartus.
- Atleiskite 🕐 (maitinimo) mygtuką.
- /isi perkelti duomenys iš kompiuterio bus ištrinti, o spausdintuvo gamykliniai nustatymai bus atkurti.
- Noriu atšaukti dabartinę spausdinimo užduotį. Įsitikinkite, kad šis spausdintuvas jjungtas, tada paspauskite (maitinimo) mygtuką.

| Maitinimo LED      | Būsenos LED               | Būsenos aprašymas                                                                                                    |
|--------------------|---------------------------|----------------------------------------------------------------------------------------------------|
| <b>O</b><br>(3 k.) | <b>G</b><br>(3 k.)        | lš naujo paleidžiama                                                                                                    |
| 0                  |                           | Spausdintuvas veikia didelės talpos atminties režimu                                                                                      |
| 0                  | G (1 k.)                  | Failas apdorojamas didelės atminties režimu                                                                                               |
|                    |                           | "Wi-Fi" ijungtas, prijungtas *1<br>("Wi-Fi" indikatorius yra žalias)                                                                      |
|                    | G                         | <ul> <li>Bluetooth" ijungtas, prijungtas *1<br/>("Bluetooth" indikatorius yra mėlynas)</li> </ul>                                         |
|                    |                           | ④ Suderinamas išorinis įrenginys prijungtas<br>prie spausdintuvo USB prievado                                                             |
|                    | G                         | <ul> <li>Wi-Fi" ijungtas, neprijungtas<br/>("Wi-Fi" indikatorius mirksi kas 3 sekundes)</li> </ul>                                        |
|                    | (Kartą per 3<br>sekundes) | <ul> <li>Bluetooth" ijungtas, neprijungtas<br/>("Bluetooth" indikatorius mirksi kas 3<br/>sekundes)</li> </ul>                            |
| G                  | G                         | <ul> <li>Bluetooth" ir "Wi-Fi" jjungti, vienas arba<br/>abu prijungti *1<br/>(Šviečia ir "Bluetooth", ir "Wi-Fi" indikatoriai)</li> </ul> |
| □ G-■-             | G-                        | ④ WPS nustatymas *2                                                                                                    |
|                    |                           | ④ Susieiimas su Bluetooth"                                                                                                    |

\*1 Paspauskite ir 5 sekundes palaikykite tiekimo mygtuką, kad ijungtumėte arba išjungtumėte "Wi-Fi". "Bluetooth" arba abiejų tipu ryšius vienu metu. Informacijos, kaip perjungti skirtingus ryšio tipus, ieškokite Naudotojo vadove.

\*2 Paspauskite ir palaikykite tiekimo mygtuką (10 sekundžių), kad ijungtumėte WPS.

#### Noriu iš nauio nustatvti didėjanti lauka

.aikykite nuspaudę 🗐 (Spausdinimo) mygtuką, kol maitinimo ir būsenos indikatoriai sumirksės oranžine spalva 3 k. Spausdinimo medžiagos negalima tiekti į etiketės pradžią.

- Jei jvyko tiekimo klaida, naudokite "Custom Label Tool", kad spausdintuvui pritaikytumėte teisingus popieriaus nustatvmus.
- Ar jutikliai yra tinkamoje padėtyje?
- Patikrinkite, ar jutikliai yra tinkamai išdėstyti.

#### Duomenvs siunčiami i spausdintuva, bet maitinimo indikatorius nemirksi žaliai.

Isitikinkite, kad USB laidas tinkamai prijungtas. Pabandykite naudoti kita USB laida. WLAN (tik TD-2125NWB/2135NWB) arba Bluetooth (tik TD-2125NWB/2135NWB) prijungimui atikrinkite, ar šviečia atitinkamas šviesos diodas.

#### Etiketės nulupamos netinkamai (naudojant pasirenkama etikečių nulupimo irengini). Isitikinkite, kad popierius tinkamai tiekiamas per etikečiu nulupimo irengini.

Ar spausdintuvo tvarkyklėje ir "Spausdintuvo nustatymų įrankyje" buvo nurodytas nulupimo parinkties nustatymas

- letinkamai išstumiama spausdinimo medžiaga (naudojant pasirenkama etikečiu nulupimo irengini).
- Ar etikečių nulupimo jutiklis buvo veikiamas tiesioginių saulės spindulių?
- Jei etikečių nulupimo jutiklis buvo veikiamas tiesioginių saulės spindulių, įdėta spausdinimo netinkamai. Spausdintuvą naudokite vietoje, kurioje nėra tiesioginių saulės spindulių. Spausdintuvas veikia netinkamai (kai naudojamas papildomas jutiklinis skydelis, skirtas tik TD-

## 2125N/2135N/2125NWB/2135NWB)

- Ar jutiklinio skydelio navadinimas (A arba B), atspausdintas viršutiniame dešiniajame jutiklinio skydelio kampe atitinka rodytą jutiklinio skydelio pavadinimą, kuris rodomas apatiniame dešiniajame LCD ekrano kampe
- Jei jie nesutampa, jutikliniame skydelyje pasirinkite [Set Panel], tada pasirinkite teisinga nustatyma Ar teisingai nurodytas duomenu, priskirtu vieno paspaudimo klavišams, tipas? Jei teisingas nustatymas nenurodytas, jutikliniame skydelyje pasirinkite [Keys Function], tada
- teisingai pasirinkite [Template] arba [Database].
- Jutiklinio skydelio mygtukas nebuvo paspaustas, bet duomenys buvo įvesti netyčia (naudojant pasirenkamą jutiklinio skydelio ekraną). Arba įvesti duomenys skiriasi nuo paspausto jutiklinio skydelio klavišo duomenų (kai naudojamas pasirenkamas jutiklinio skydelio ekranas).
- Tarp jutiklinio skydelio, apsauginio lapo ir jutiklinio skydelio laikiklio esantys pašaliniai daiktai, pvz., dulkės, gali suketi gedimą. Įsitikinkite, kad ant jutiklinio skydelio arba šalia jo nėra pašalinių medžiagų. Ar jutiklinis skydelis buvo selenktas? Kai naudojamas sulenktas jutiklinis skydelis, jis gali spausti
- iutiklinio skydelio laikikli. Nenaudokite sulenkto iutiklinio skydelio

#### Jei būsenos indikatorius mirksi raudonai

- Jei BŪSENOS indikatorius mirksi raudonai, atlikite toliau nurodvtus veiksmus, kad pašalintumėte klaida:
- ④ Vieną kartą paspauskite <sup>(1)</sup> (maitinimo) mygtuką.
- Jei vis tiek negalite pašalinti klaidos, susisiekite su Brother klientų aptarnavimo skyriumi. Jei klaida vis tiek nepašalinta, išjunkite spausdintuvą ir vėl įjunkite.

#### Būsenos indikatorius mirksi

Patikrinkite išsamią klaidos informaciją skyriuje "Indikatoriai", tada žr. toliau

## Interneto svetainės

"Brother" pasaulinė svetainė: https://www.brother.com

"Brother" kūrėjų centras: https://support.brother.com/g/s/es/dev/en/ index.html?navi=offall

Eikite į support.brother.com, kad peržiūrėtumėte DUK, produktų suderinamumą ir techninius klausimus, tvarkyklių atnaujinimus ir programine iranga

#### Indikatorial rodo, kad ivyko 1 klaida.

- Ar idėtas tinkamas spausdinimo medžiagos ritinėlis? Patikrinkite, ar idėta tinkamo tipo spausdinimo medžiaga (pavyzdžiui, nukerpama etiketė arba ištisinio ilgio juostelė) ir nukerpamos etiketės dydis.
- Ar tinkamai įdėtas spausdinimo medžiagos ritinėlis?
- Jei ne, išimkite Ispausdinimo medžiagos ritinėlį ir įdėkite jį iš naujo.
- Ar spausdinimo medžiagos kreipiančiosios neliečia spausdinimo medžiagos ritinėlio kraštu?
- Nukreipkite spausdinimo medžiagos kreipiančiąsias prie spausdinimo medžiagos ritinėlio šonų Ar liko pakankamai ritinėlio?
- Jei ne, įdėkite naują spausdinimo medžiagos ritinėlį.
- Ar atidarytas spausdinimo medžiagos ritinėlio skyriaus viršutinis gaubtas?
- Patikrinkite, ar spausdinimo medžiagos ritinėlio skyriaus viršutinis gaubtas uždarytas.
- Prieigos taško rasti nepavyko arba maždaug po 2 minučių buvo rasti du ar daugiau prieigos tašku (tik TD-2125NWB/2135NWB).
- Jei 1 klaida išlieka, patikrinkite, ar: Nenaudojate ilgesnės nei 1 m juostos arba nesuderinamų failų formatų. Siunčiant šabloną kaip BLF failą, rodoma klaida, jei modelio pavadinimas faile skiriasi nuo failą gaunančio spausdintuvo modelio pavadinimo Bandant spausdinti šabloną, rodoma klaida, jei nurodyto šablono nėra. Šviesos diodai rodo klaidą, jei nepavyksta ieškoti šablono su susieta duomenų baze. Šviesos diodas rodo klaidą, jei dėl perkeltų duomenų viršijama vartotojo saugyklos talpa. Jei atsiranda tokiu klaidu, išiunkite spausdintuva ir vėl ijunkite. Jei 1 klaida nepašalinama, susisiekite su Brother klientų aptarnavimo skyriumi. ndikatoriai rodo, kad ivyko 2 klaida. Ar prijungtas įrenginys suderinamas su USB prievadu?
- USB prievadas aptiko viršsrovę arba nesuderinamą įrenginį. Išjunkite spausdintuvą ir tada patikrinkite prijungta irengini.
- Jei prijungtas USB šakotuvas, praėjus tam tikram laikui, spausdintuvas automatiškai išsijungs. Ar spausdintuvas veikia talpiosios atminties režimu?
- Šviesos diodai rodo klaidą, jei failų sistema sugadinama arba failas nukopijuotas, kai apdorojamas didelės atminties failas. Išjunkite spausdintuvą.
- Ar nutrūko belaidis LAN arba Bluetooth ryšys? (tik TD-2125NWB/2135NWB) Belaidis LAN arba Bluetooth ryšys, užmegztas, kai spausdintuvas ijungtas, buvo nutrauktas. lšjunkite spausdintuva ir vėl ijunkite.

## Spausdintuvo priežiūra

Jei reikia, spausdintuvo techninė priežiūra gali būti atliekama. Tačiau kai kuriose aplinkose techninę priežiūrą reikia atlikti dažniau (pavyzdžiui, dulkėtomis sąlygomis). Jei nešvarumai ar dulkės nepašalinami, atspausdintose etiketėse gali būti baltų dryžių arba spausdinimo medžiaga gali įstrigti.

### ④ Spausdinimo galvutės priežiūra

Sausu vatos tamponu nuvalykite spausdinimo galvutę (1).

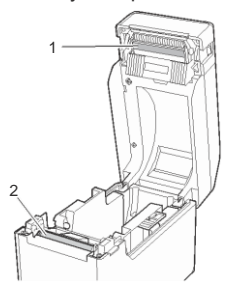

#### ④ Plokštės volelio priežiūra

Naudokite celofano juostelę, kad pašalintumėte nešvarumus nuo spausdinimo volelio (2).

#### ④ Spausdinimo medžiagos išėjimo angos priežiūra

Jei juostelėss klijai susikaupia prie spausdinimo medžiagos išėjimo angos (3) ir spausdinimo medžiaga įstringa, atjunkite spausdintuvo maitinimo kabelj nuo elektros lizdo ir nuvalykite spausdinimo medžiagos išėjimo angą šluoste, šiek tiek sudrėkinta izopropilo alkoholiu

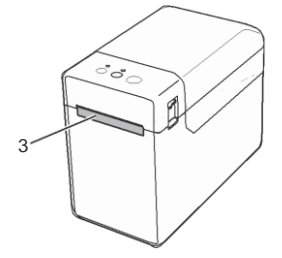